Please use the File of type drop down menu to select .pfx file if the certificate is not displaying as a .p12 file.

## **OLF CLient Soft Certificate instructions**

When using a soft certificate instead of the smartcard for signing and sending the soft certificate can be select during the signing and sending phase.

## Signing

Select the downloaded soft certificate as a '.p12' file. The password for the file can be entered in the PIN Code field. For the EPO soft certificates the password of the .p12 file was set by the certificate owner during the GlobalSign download step. This password is not known by anyone else.

| sints                                                                            |                                                                                                    | Sign for applicant v r:                                                                        |                           |                                                                                                    |
|----------------------------------------------------------------------------------|----------------------------------------------------------------------------------------------------|------------------------------------------------------------------------------------------------|---------------------------|----------------------------------------------------------------------------------------------------|
| <pre><other> cother&gt; cother&gt; <other> <other></other></other></other></pre> |                                                                                                    | Applicant Name:                                                                                | VI                        |                                                                                                    |
|                                                                                  |                                                                                                    | Function of person signing                                                                     | r                         |                                                                                                    |
|                                                                                  |                                                                                                    | Type of signature:                                                                             |                           |                                                                                                    |
|                                                                                  |                                                                                                    | C Smart Card                                                                                   |                           |                                                                                                    |
|                                                                                  |                                                                                                    | G Soft Certificate                                                                             |                           |                                                                                                    |
|                                                                                  |                                                                                                    | C Alphabetical                                                                                 |                           |                                                                                                    |
|                                                                                  |                                                                                                    | C Facsimile                                                                                    |                           |                                                                                                    |
|                                                                                  |                                                                                                    | Soft certificate details:                                                                      |                           |                                                                                                    |
|                                                                                  |                                                                                                    | Choose File                                                                                    | (PKCS12 [Stificate)       |                                                                                                    |
|                                                                                  |                                                                                                    |                                                                                                | Enter PIN Coder           |                                                                                                    |
|                                                                                  |                                                                                                    |                                                                                                |                           |                                                                                                    |
|                                                                                  |                                                                                                    |                                                                                                |                           |                                                                                                    |
|                                                                                  |                                                                                                    | Place of Signing.                                                                              |                           |                                                                                                    |
|                                                                                  |                                                                                                    |                                                                                                |                           |                                                                                                    |
|                                                                                  |                                                                                                    |                                                                                                |                           | Sign                                                                                                    |
|                                                                                  | 44.815                                                                                                    |                                                                                                |                           | Sign                                                                                                    |
| e settings as                                                                    | : defauit (Car                                                                                            | be changed in preferences)                                                                     |                           | Sign<br>Close                                                                                                    |
| settings as                                                                      | i default (Car                                                                                            | n be changed in preferences)                                                                   |                           | Sign<br>Close                                                                                                    |
| settings as                                                                      | o defauit (Car                                                                                            | be changed in preferences)                                                                     | ★ <                       | Sign<br>Close                                                                                                    |
| ettings as<br>ok in:                                                             | e defauit (Car<br>Certs<br>Jame                                                                           | be changed in preferences)                                                                     | ▼ ← € ㎡ !<br>Date modifie | Sign<br>Close                                                                                                    |
| settings as<br>book in:                                                          | e defauit (Car<br>Certs<br>Jame                                                                           | n be changed in preferences)                                                                   |                           | Sign<br>Close<br>d<br>0:14                                                                                                 |
| ettings as<br>ok in:                                                             | a defauit (Car<br>Certs<br>Jame                                                                           | n be changed in preferences)                                                                   |                           | Sign<br>Close<br>•<br>•<br>•<br>•<br>•<br>•<br>•                                                                           |
| tings as<br>k in:                                                                | certs                                                                                                    | n be changed in preferences)                                                                   | ←                         | Sign<br>Close<br>d<br>0:14<br>2:51<br>3:00                                                                                 |
| tings as<br>k in:                                                                | : defauit (Car<br>Certs<br>Jame                                                                           | n be changed in preferences)                                                                   | ←                         | Sign<br>Close<br>d<br>0:14<br>2:51<br>3:00<br>4:26                                                                         |
| ettings as<br>ok in:                                                             | e defauit (Car<br>Certs<br>Jame                                                                           | n be changed in preferences)                                                                   | ←                         | Sign<br>Close<br>d<br>0:14<br>2:51<br>3:00<br>4:26<br>3:07                                                                 |
| ttings as<br>k in:                                                               | o defauit (Car<br>Certs<br>Jame                                                                           | n be changed in preferences)                                                                   |                           | Sign<br>Close<br>d<br>0:14<br>2:51<br>3:00<br>4:26<br>3:07<br>3:58<br>2:32                                                 |
| flings as                                                                        | certa<br>Certa<br>Jame<br>TCS 99793                                                                       | n be changed in preferences)                                                                   |                           | Sign<br>Close<br>d<br>0:14<br>2:51<br>3:00<br>4:26<br>3:07<br>3:58<br>3:22<br>2:21                                         |
| tings as                                                                         | Certs<br>Certs<br>Jame<br>TCS 99799<br>TCS 99799                                                          | n be changed in preferences)                                                                   |                           | Sign<br>Close<br>d<br>0:14<br>2:51<br>3:00<br>4:26<br>3:07<br>3:58<br>3:22<br>0:21<br>0:21                                 |
| tings as                                                                         | Certs                                                                                                    | a, be changed in preferences)                                                                  |                           | Sign<br>Close<br>d<br>0.14<br>2:51<br>3:00<br>4:26<br>3:07<br>3:58<br>3:22<br>0:21<br>9:11<br>9:11<br>9:13                 |
| tings as                                                                         | Certs                                                                                                    | a, be changed in preferences)                                                                  | ←          ←              | Sign<br>Close<br>d<br>0:14<br>2:51<br>3:00<br>4:26<br>3:07<br>3:58<br>3:22<br>0:21<br>9:11<br>2:33<br>0:18                 |
| tings as                                                                         | Certs<br>Certs<br>Lame<br>TCS 99793<br>TCS all ce<br>TCS test u<br>TCS test u<br>TCS test u               | a, be changed in preferences)                                                                  | ←          ←              | Sign<br>Close<br>d<br>0:14<br>2:51<br>3:00<br>4:26<br>3:07<br>3:58<br>3:22<br>0:21<br>9:11<br>2:33<br>0:18                 |
|                                                                                  | Certs<br>Certs<br>Jame<br>TCS 99793<br>TCS test<br>TCS test o<br>TCS test o                               | 3,p12<br>rts.p12<br>ser 99791.p12.p12<br>ser 99793_b.p12<br>ser 99793_b.p12<br>ser 99793_b.p12 | ←                         | Close<br>d<br>0.14<br>2:51<br>3:00<br>4:26<br>3:07<br>3:58<br>3:22<br>0:21<br>9:11<br>2:33<br>0:18                         |
|                                                                                  | Certs<br>Gerts<br>Jame<br>TCS 99793<br>TCS test o<br>TCS test o<br>TCS test o<br>TCS test o               | a, pie changed in preferences)                                                                 | ←                         | Sign<br>Close<br>d<br>0.14<br>2:51<br>3:00<br>4:26<br>3:07<br>3:58<br>3:22<br>0:21<br>9:11<br>2:33<br>0:18                 |
| ps as                                                                            | Certs<br>Certs<br>Lame<br>TCS 99793<br>TCS all ce<br>TCS test u<br>TCS test u<br>TCS test u<br>TCS test u | 3.p12<br>                                                                                      |                           | Sign<br>Close<br>d<br>d<br>to:14<br>2:51<br>3:00<br>4:265<br>3:007<br>3:58<br>3:22<br>0:21<br>3:58<br>3:22<br>0:21<br>0:18 |

(If your certificate does not display as expected (.P12 file), select the drop-down menu for 'Files of type', and check within .pfx files.)

## Sending

When the application is ready to send, the soft certificate radio button should be selected and Continue Sending.

| Warning                         |                                                                                                    |                                                                     |                                                                                                    |
|---------------------------------|----------------------------------------------------------------------------------------------------|---------------------------------------------------------------------|----------------------------------------------------------------------------------------------------|
| Send to :                       | Online                                                                                                    | C                                                                   | Physical Media                                                                                            |
|                                 | • Smart Card                                                                                                    | 5                                                                   | Soft Certificate                                                                                          |
| Your on<br>htt                  | line application is about ps://eolf-patent.public                                                                                                 | ut to be<br>c.lu/der                                                | sent to demo server<br>mo/olf/receiver                                                                    |
| Your on<br>htt<br>for demo/test | line application is abo<br>ps://eolf-patent.public<br>//practice purposes. T<br>in this app<br>If you are not sure.s                              | ut to be<br>c.lu/der<br>'here sh<br>blication<br>stop ser           | ka<br>e sent to demo server<br>mo/olf/receiver<br>nould be no sensitive data<br>i.<br>nding now.          |
| Your on<br>htt<br>for demo/test | line application is above<br>ps://eolf-patent.public<br>t/practice purposes. T<br>in this app<br>If you are not sure, s<br>u like this message to | ut to be<br>c.lu/der<br>'here sh<br>blication<br>stop ser<br>appear | be<br>sent to demo server<br>mo/olf/receiver<br>nould be no sensitive data<br>nding now.<br>in the future |

Your pop-up box may have been disabled previously when not required however, the EPO default will always go to Smart Card and you will need the pop-up box to select Soft Certificate. If the pop-up box does not appear as in the screenshot above, please see below.

## Instructions to recover the pop-up box

We have received information from the EPO regarding the pop-up box that is missing for you.

They have advised for the following work to be completed. Please check with your IT dept as they may need to make the change for you.

To make this window appear again to the clients: go to the location of the file "OLFfm.conf" (usually "Installation\_Folder\EPO\_OLF5\fm\config" on the OLF server side) and look for this sentence "ShowWarningBeforeSend=0" and change the 0 to 1 and save.

Close eOLF and then reopen it and you should get the pop-up box as expected.

| Enter your password (12 or more characters) and ok                                                                                         |
|----------------------------------------------------------------------------------------------------|
| ease enter password X                                                                                                    |
| Ready to sign data using your password.<br>It will be used to establish a secure session with the server<br>and to submit the application. |
| Cancel                                                                                                    |
| Warning                                                                                                    |
|                                                                                                    |
| Your Application filing has been completed. Do you want to view your Receipt now?                                                          |